# **fnoodleHOW TOs**

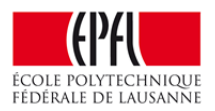

### How to import grades

First you need to export an Excel file from the grader book to enter the grades. This will help to have a spreadsheet compatible with Moodle.

In the menu Administration, click on Grades and then select "Export Excel spreadsheet" in the drop down menu

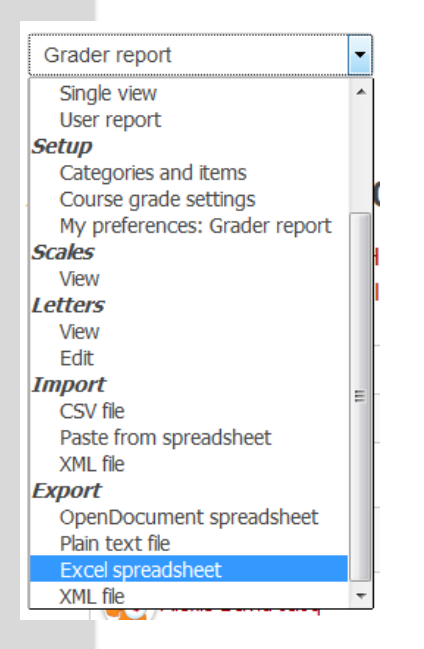

Then, enter the grades in the intended column.

Save the file as a CSV file.

### To import the grades in Moodle :

In Administration / Grades, click on Import CSV file

| [                             |   |
|-------------------------------|---|
| Grader report                 | - |
| View                          | * |
| Grader report                 |   |
| Grade history                 |   |
| Outcomes report               |   |
| Overview report               |   |
| Single view                   |   |
| User report                   | 4 |
| Setup                         | = |
| Categories and items          | - |
| Course grade settings         |   |
| My preferences: Grader report |   |
| Scales                        |   |
| View                          |   |
| Letters                       |   |
| View                          |   |
| Edit                          |   |
| Import                        |   |
| CSV file                      |   |
| Paste from spreadsheet        | - |
| XML file                      | - |

## **fnoodleHOW TOs**

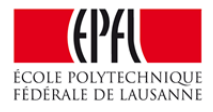

Select your CSV file and in the option "Separator", choose "semicolon".

| Choose a file                       |
|-------------------------------------|
|                                     |
|                                     |
| You can drag and drop files here to |
| UTF-8                               |
| 🛇 Tab 🔍 Comma 🔘 Colon 💿 Semicolon   |
| Yes 💌                               |
| 10 -                                |
|                                     |
|                                     |

Then you will have to match the fields in the Import preview :

You will have to match the columns of the Excel spreadsheet with the grader report.

To match the users, choose <u>ID Number</u> in the both fields.

| ▼Identify user by |           |   |  |
|-------------------|-----------|---|--|
| Map from          | ID number | • |  |
| Map to            | ID number |   |  |

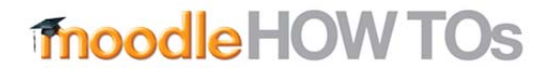

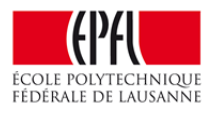

Then match the column of the grades (grade items) you want to import.

#### Example :

| test (Real)            | Ignore                        | • |
|------------------------|-------------------------------|---|
| Assignment: test again | Ignore                        | • |
| (Real)                 | Others                        |   |
| Course total (Beal)    | Ignore                        |   |
| Course total (Real)    | Grade items                   |   |
| Last downloaded from   | Quiz: quizz test              |   |
| this course            | External tool: codeboard      |   |
|                        | test                          |   |
|                        | Assignment: test again        |   |
|                        | Feedbacks                     |   |
|                        | Feedback for Quiz: quizz test |   |
|                        | Feedback for test sur 100     |   |

Once this is done, the import will be done and you will be able to see the grades in the grader report.